## 中間モニタの利用方法

● 中間モニタを表示するには、AV 操作システム【Aviot】を起動してください。

※ 教卓に設置の <u>AV 操作システムマニュアル</u>を確認して、プロジェクターへ投影する機器と 接続してください

1.接続直後は、すべての機器に<mark>同じ映像</mark>が映ります!

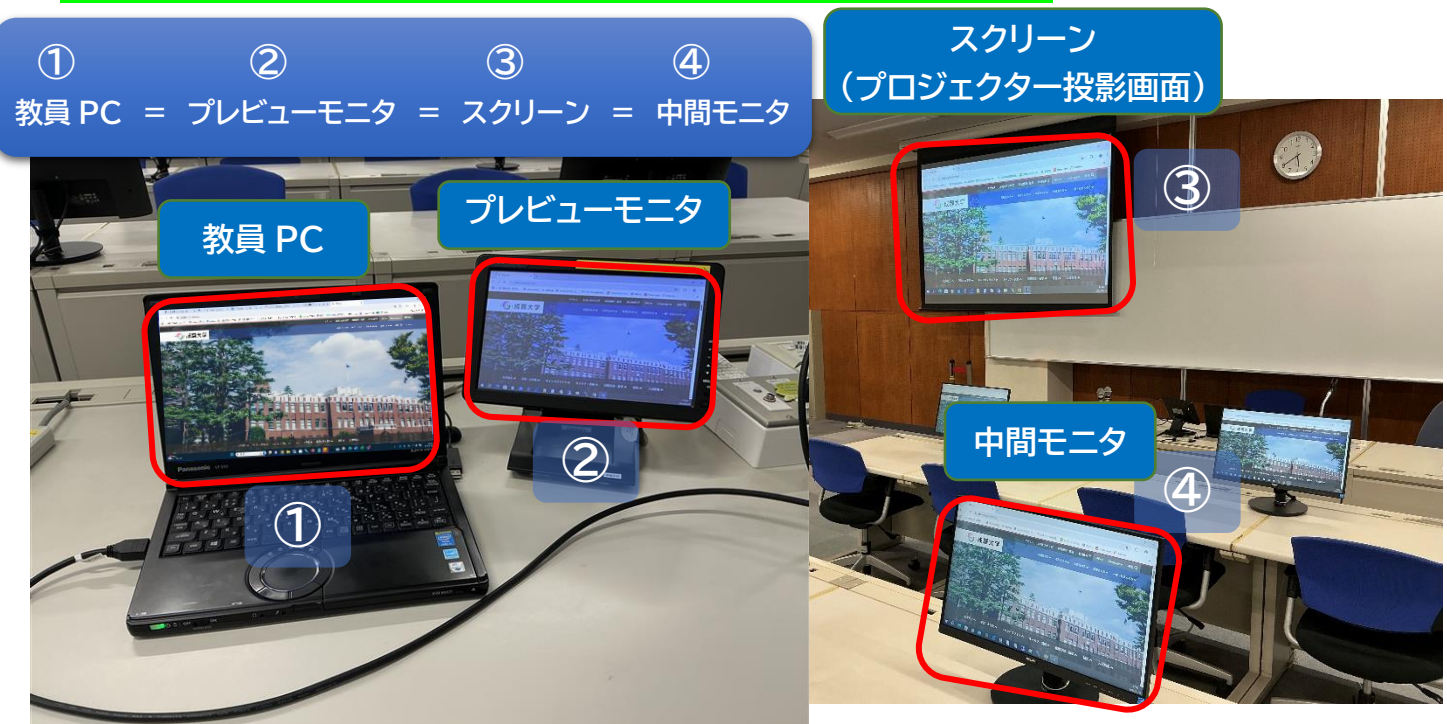

2.教員 PC と「中間モニタ・スクリーン」に<mark>違う映像</mark>を出したいとき!

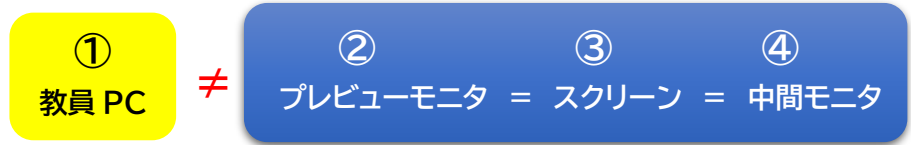

## <WindowsPC の場合>

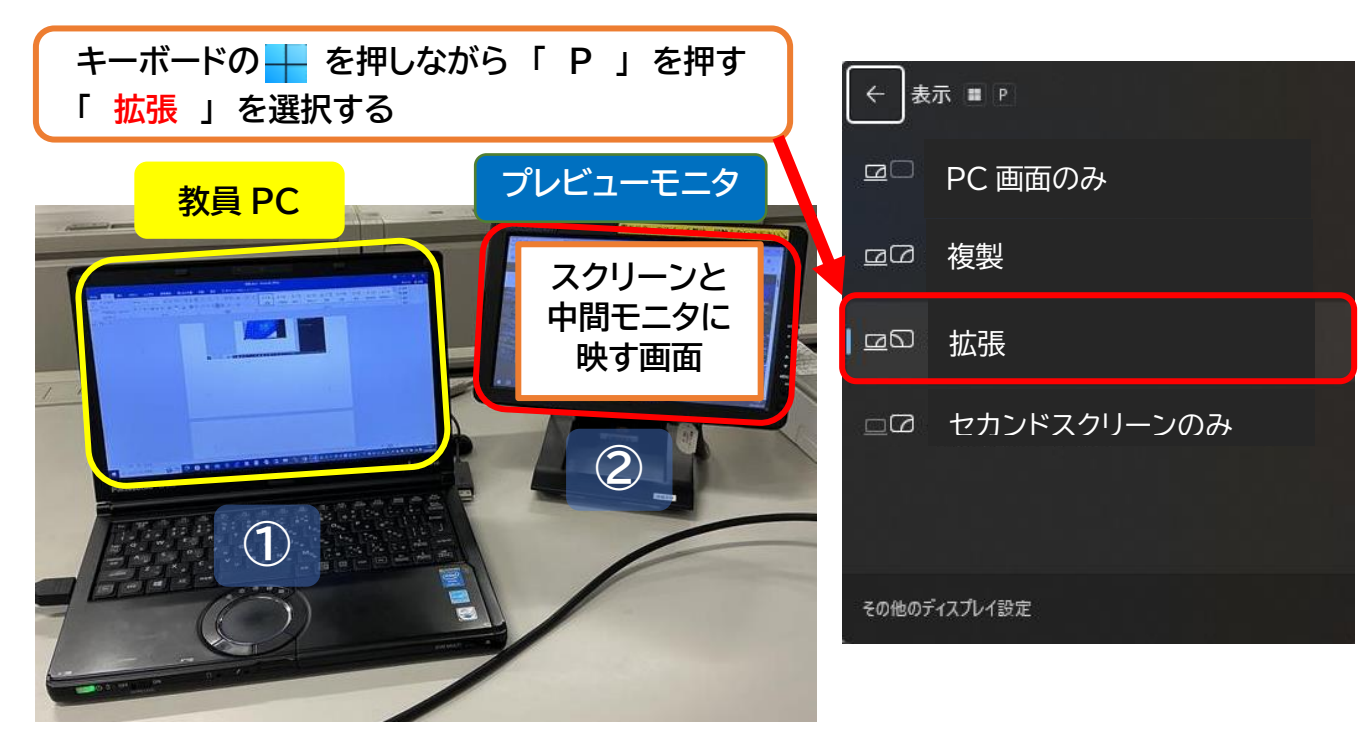

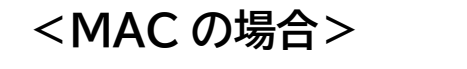

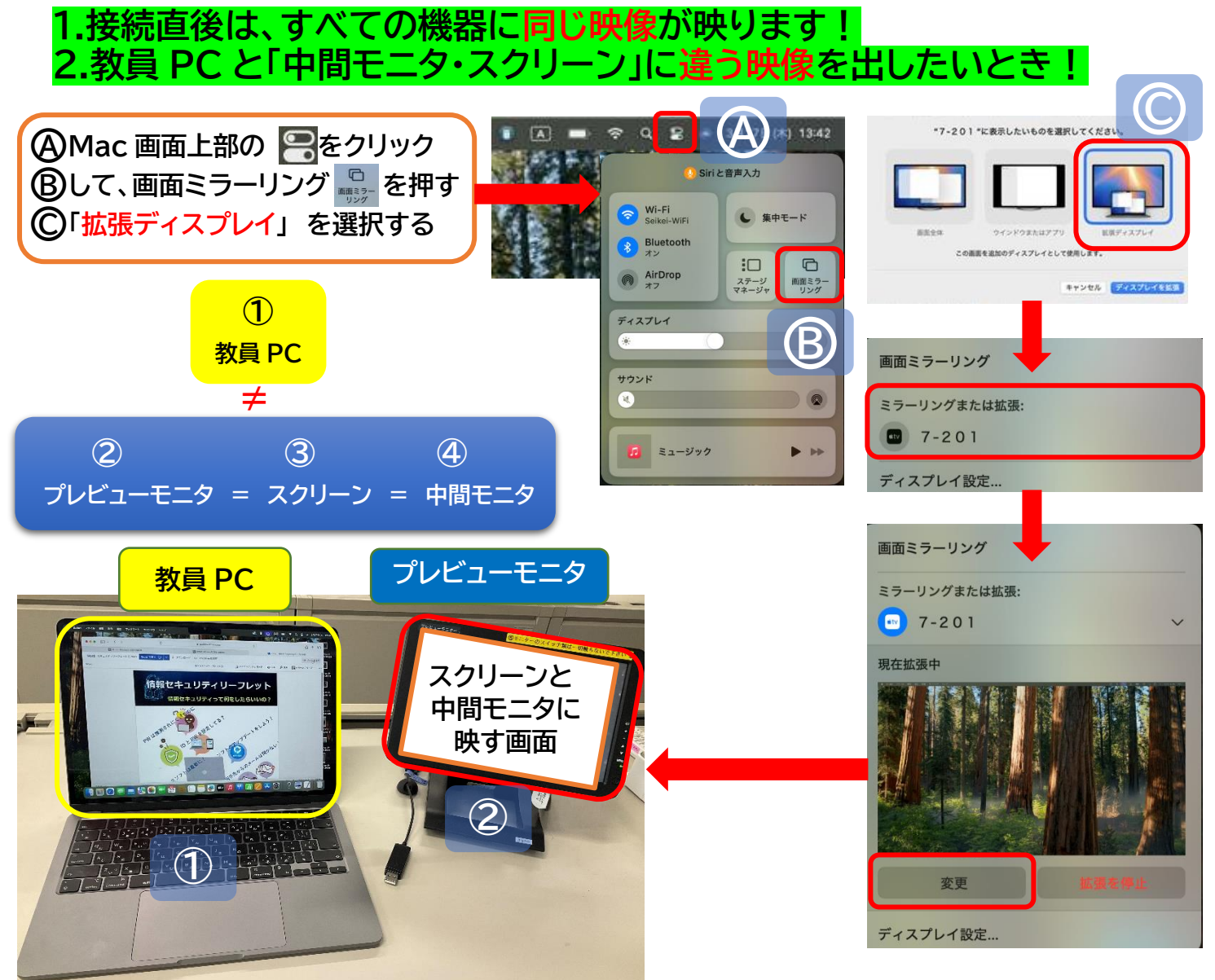

操作方法

## ■「教員 PC」画面のウィンドウを「プレビューモニタ」に移動する

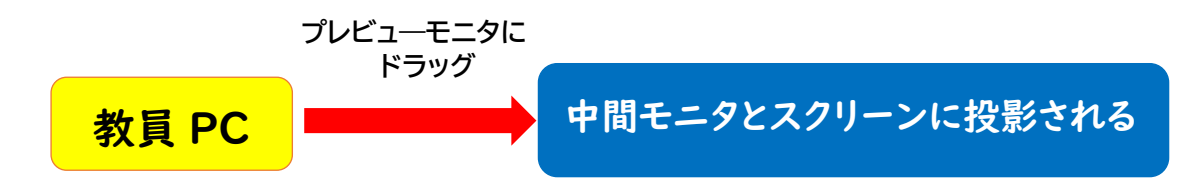

※教員の画面は学生に見えませんので、次の資料の準備操作などが可能です。